## <mark>首次</mark>使用,过程有点复杂,请认真阅读以下内容

| 畅享科大奥锐仿真平台 | 曾建员与区                                                                                                    | 教师な区 5                                      | P142 RRABLS T                                                                                                    | -      |
|------------|----------------------------------------------------------------------------------------------------|---------------------------------------------|----------------------------------------------------------------------------------------------------|--------|
|            | 常见问题汇总                                                                                                    |                                             |                                                                                                    |        |
|            | Stippice<br>Internet State (Internet)<br>DESE<br>DESE<br>Reconstructions and the state (Internet)<br>Reconstruction (Internet)<br>(Internet)                                                                                                    | DATERREAL<br>BARINE<br>ANRALE<br>CORPORTING | ARL RASEE(3)399.<br>ARL RASEE(3)399.<br>ARL R. ARL R.<br>ARL R.<br>AR | L'FREE |
|            | 1477 3225238/11/32200<br>147 8 - 6623362 0012000000<br>147 901200000 001200000000<br>147 2000000 001200000000000000000000000000                                                                                                    | FEED BER                                    |                                                                                                    |        |
|            | Healther and the second second |                                             | 200995.0521.555 4-fo 5621.2850-over ALG 1.0205000<br>                                                                                                    |        |

【<mark>环境配置流程】</mark>遇到问题,请先查阅 <u>http://aryun.ustcori.com:9999</u> 中的常见问题总汇。

## 环境配置流程:

1. 观看教学视频【科大奥锐初次使用-教学视频.mp4】,并按提示启用或安装【NET Framework 3.5】。

2. 安装虚拟运行环境程序【虚拟运行环境 V6.exe】,即视频中的【V4.0.0.exe】。安装时可能会遇到授权提示(类似下图所示),请给予授权,并不要修改安装路径。

|                                               |                                                                                                    |                                                                                                    |   | 有程序正在修改系统关                                                                                                    | WREE ×                                                                                                    |
|-----------------------------------------------|----------------------------------------------------------------------------------------------------|----------------------------------------------------------------------------------------------------|---|----------------------------------------------------------------------------------------------------|----------------------------------------------------------------------------------------------------|
|                                               | Window: B(85/8001b)<br>Windows: B(85/8001b)<br>Windows: B(7/33787846b), Sordate<br>Basel<br>Marcola (1997) | Wendow: <b>已保护行动电脑</b><br>Sequences and the full sequences and the sequences of the full sequences of the sequences of the sequences |   | DIRENTRY: COMMINIACIONE<br>Cano<br>Dire: HEV_LOCAL_MACHINE<br>INTE-SICORDEXISTERACION<br>UNDESSINOEUNITERACION<br>UNDESSINA-0000-000-COM<br>LATITET-COMMENTATION MAN,<br>Anthen, DIRENTRO-MENT, M | Inder/Deutop/, STURIES<br>OFTWARS-SOCE-AAC3-<br>UNDERS-SOCE-AAC3-<br>UNDERSING<br>3-200000000462<br>A-2- WARR-BOLDERSING<br>DEISTUBLISH: BELLE |
| 國際定能這行环境.exe<br>28年年:450<br>288年:111日上的總金5668 |                                                                                                    | · · · · · · · · · · · · · · · · · · ·                                                                                                    | · | 0 77488                                                                                                    | 12115/95/9 (22)                                                                                                    |
| 2+#\$/#002                                    | .452                                                                                                    | 8865 3487                                                                                                    |   |                                                                                                    | NU WANADA<br>NU WANADA<br>NU WANADA                                                                                                    |

- 3. 检验是否配置成功
  - 3.1 电脑打开网页 <u>http://aryun.ustcori.com/login?port=9760</u>, 输入账号登入系统。<mark>进入</mark> 系统后,请先完成【密保问题设置】,用于忘记密码后的找回。

| 办训發寻走州估百灾险二                          | <b>欢迎登录虑拟仿直空</b> 90                                          | ◎ 系统功能                                       |
|--------------------------------------|--------------------------------------------------------------|----------------------------------------------|
|                                      | 所属学校: 南京動空航天大学<br>学校振码: NAA                                  | <b>实验预习</b> 新<br>教师出题、<br>习、模拟摄              |
| ■■■■■■■■■■■■■■■■■■■■■■■■■■■■■■■■■■■■ | ·····································                        | 保问题设置] / / / / / / / / / / / / / / / / / / / |
| 请输入验证码 8740 看不满换 <del>张</del>        | (時以) 87.40 有不規設一张 (時以) 1000 1000 1000 1000 1000 1000 1000 10 | Step]                                        |
|                                      | 北回索田2 首次発言必差                                                 |                                              |

3.2 按照下图流程尝试开始实验, 能见到最后一张图, 并等待加载完成。

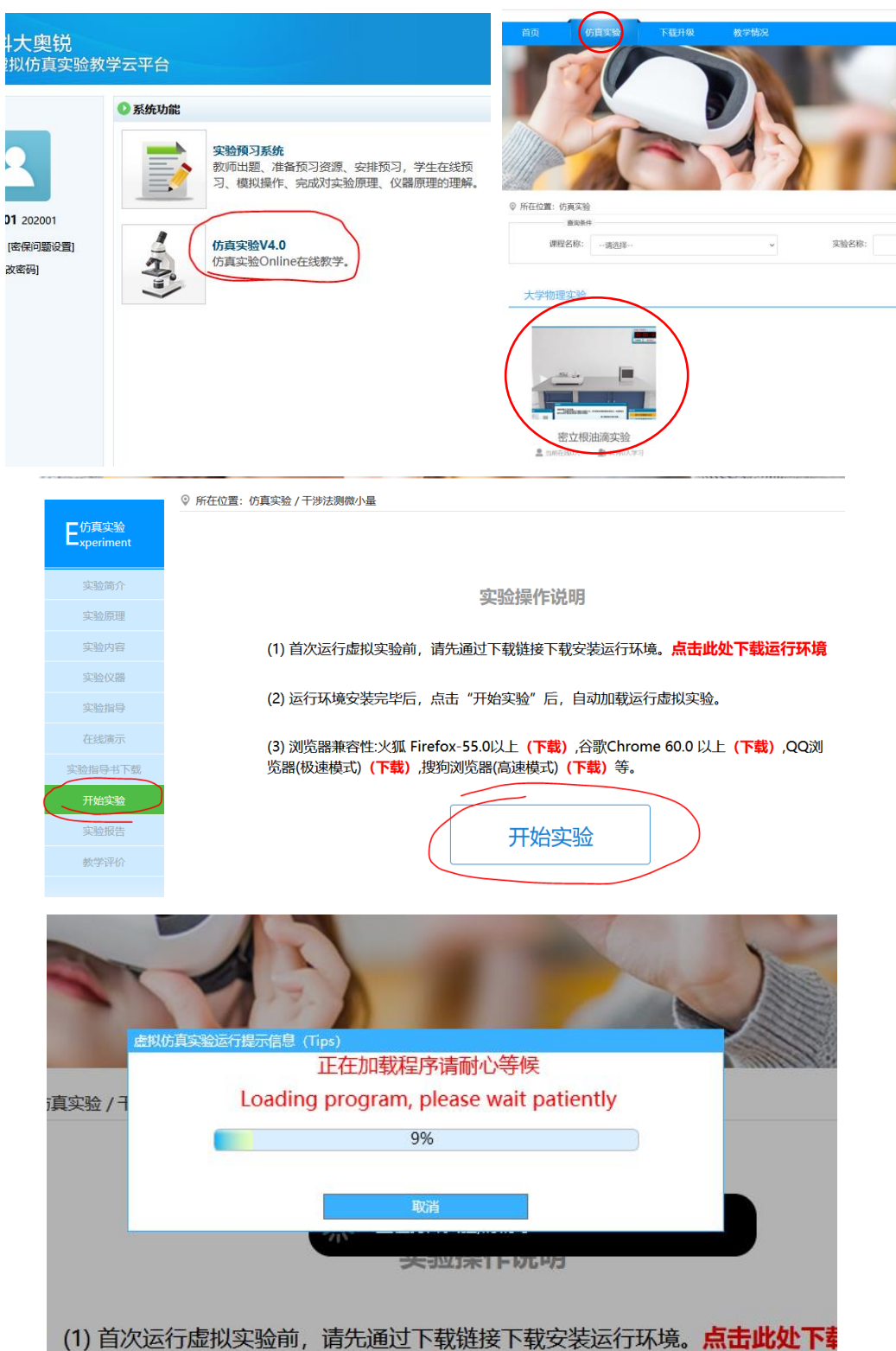